# Frequently Asked Questions (FAQs)

1. How to avail wellness OPD benefit?

On Issuance of policy, customer will receive SMS and email with below link.

Click on this link - https://onelink.to/f8qaqz

- There will be a banner with text "Access your OPD benefits now" and you will be redirected to your plan benefits.
- 2. Process for "First time login" & Registration?
- Click "Begin your Health Journey" on Welcome screen
- Enter registered mobile number
- Enter 6 digit OTP
- Enter DOB and proceed
- Create M- PIN or set fingerprint
- Confirm M-PIN
- You will be on home screen of "Mobile App Policy View"

#### 3. Why is the App showing Policy not found message?

- App allows a login if your mobile number is associated with an active policy.
- In other words, you will be able to log in & see your policy details during the policy period only.
- You will not be able to log in if- 
   Your policy has expired
   Your policy is going to start after a few days 

   Machine Number is not linked assisted the policy
  - Mobile Number is not linked against the policy
- Policy details would be available in the App post-policy issuance.

#### 4. My policy is issued still I am unable to register in "Niva Bupa Health App".

- Please try to log in with the mobile number associated with the policy.
- If you have more than one member in the policy, then kindly get the different mobile numbers updated against each member by following the below process- 
   Login in mobile app with new number or number you wish to update/change.
   Click on "Send OTP".
   Kindly complete the OTP verification.
   Enter the "registered mobile number"

associated with the policy.  $\odot$  Select the policy & member against the policy whose number needs to be updated.

 $\circ\,$  Click on update Mobile Number.  $\circ\,$  Your

request will be successfully processed.

• Also, you can visit the "Customer Service" section of the website nivabupa.com & go to the "Update policy details" option to update your mobile number.

5. How to add new policy after "Mobile App Registration"?

- Login in "Niva Bupa Health App" with MPIN or Face ID (iOS Users) or Touch ID(Android users)
- Go to "My Policy Tab" on Home Page.
- Select the option to "Add a new policy".
- Verify the policy by entering the Insured Member's DOB.
- Policy will be added to "Niva Bupa App".

6. How to re-set MPIN?

- Click on "Forgot MPIN" on top right of Mobile App Screen.
- Click on "Send OTP".
- OTP will be triggered on "Registered Mobile Number".
- Create new MPIN.
- MPIN will be successful changed.

# General

# What should I do if the app is not working properly?

If you experience technical issues:

- Try clearing the cache or restarting the app.
- If the problem continues, raise a support ticket within the app or contact customer support at 022-61676633 (Mon–Sat, 8:30 AM–8:00 PM, excluding bank holidays).

# **Teleconsultation (General Physicians)**

# How do I book a teleconsultation?

- 1. Select the Tele-Consultation option in the app.
- 2. Choose your preferred specialty (General Physician).
- 3. Select an available doctor for a callback within 2.5 hours, or opt for an immediate consultation with the next available doctor (within 4 minutes)
- 4. You will receive a call on your registered mobile number.
- 5. Post-consultation, a prescription will be uploaded to your account.

Alternatively, clients who prefer not to log in through the app can simply call +91 9228137723 from their registered mobile number during working hours to speak directly with a doctor.

# How can I download my prescription?

Navigate to:

- Tele Consultation > Records
- Select Doctor Name > Advice > Download

# How long does it take to connect with a doctor?

You may choose an in-network doctor for a scheduled callback or use the 'Consult Now' option for an immediate response within 4 minutes.

## What if I miss the doctor's call?

The doctor will retry within 15–30 minutes. If two attempts are missed, the appointment is marked incomplete. You may cancel and rebook at any time.

## Will I receive a valid prescription after the call?

Yes, a valid prescription will be shared with you in your profile section.

# Can I choose my preferred doctor?

Yes. You can select from available doctors based on language or preference when scheduling the consultation.

# Lab Tests & Scans

## How do I book a lab test or scan?

- 1. Select Lab Tests & Scans from the app.
- 2. Choose your required test(s) or packages.
- 3. Select a preferred diagnostic lab or hospital from the list.
- 4. Pick your desired date and time from the available slots and verify the patient's mobile number.

- 5. Visit the diagnostic centre at the scheduled time with valid ID proof.
- 6. Reports will be available within 48 hours via your registered email or in-app download.

## Is a prescription required to book a lab test?

No, a prescription is not mandatory, but consulting a doctor is recommended.

Can I choose my preferred testing centre?

Yes, you may select any listed in-network centre.

# Medicines

## How do I order medicines?

- 1. Select Medicines on the app homepage.
- 2. Choose your preferred pharmacy partner.
- 3. Upload a valid prescription and enter your delivery information.
- 4. After submission, you will receive a confirmation prompt.
- 5. The pharmacy will contact you within 1 business day to confirm order details and share the billing amount.
- 6. After confirmation, your order will be dispatched. You can track the order through the app or website.

#### Note:

- Minimum Order Value: ₹150
- Delivery Charges: ₹40 for orders below ₹150; free delivery for orders above ₹150.

## Is a prescription required for ordering medicines?

Yes, a valid prescription is mandatory for all medicine orders. You can obtain one through a teleconsultation if needed.

## What is the return policy?

Medicines can only be returned in cases of order mismatch or if the items are expired.

# Account & Profile Management

#### How can I update my profile information?

Basic profile details can be edited under the Profile section in the app. For further changes, contact customer support at 022-61676633 (Mon–Sat, 8:30 AM–8:00 PM, excluding bank holidays).

## How do I add family members to my plan?

If you have a family plan, swipe right on the homepage card to add member details. Assistance is available via the support team.

#### How do I change my password?

Tap on Profile > Change Password to update.

## I entered incorrect personal details. How can I correct them?

Minor details can be edited under Profile. For other corrections, contact customer service.

# **Booking Process & Notifications**

#### What is the process for booking an appointment?

- 1. Select your preferred doctor, date, and time.
- 2. The team verifies availability and infrastructure with the provider.
- 3. The appointment is confirmed or alternative options are suggested.
- 4. The user attends the service (tele/video/physical).
- 5. Reports, if generated, are shared via email.

## How will I be notified about appointments?

You will receive updates via:

- The My Appointments section in the app
- SMS and email notifications for each step (request, confirmation, completion)

## Purchasing, Activation & Payment

## How is my plan activated after purchase?

Upon successful purchase, your plan is automatically activated. Login credentials are sent via SMS and email.

#### What information is required for activation?

Name, mobile number, email, gender, date of birth, and product details are collected during purchase.

#### What payment options are available?

Payments can be made via:

- Net Banking
- Credit/Debit Cards (PayU, Paytm)
- Cheque

#### How will I know if my payment was successful?

You will receive confirmation from your bank and also via SMS/email from the platform.

# Will I receive proof of payment?

Yes, confirmations are sent via SMS and email.

#### I did not receive login credentials. What should I do?

Contact customer support. Your transaction will be verified, and access credentials will be reissued if required.

# **Other Questions**

#### How can I book a service—online or offline?

You can use your service credits in two ways:

- Offline: Call or email customer support for assistance
- Online: Book directly through the app or website

#### I was asked to pay while booking a specialist service or home visit. Why?

This may happen if the selected service is not part of your current plan. Please contact support for clarification.

#### Are teleconsultation services available 24x7?

Teleconsultations can be booked through support from 8:00 AM-8:00 PM (Mon–Sat). On the platform, you can request appointments at any time and receive confirmation within 2 hours. Is customer support available 24x7?

Support is available from 8:00 AM to 8:00 PM, Monday to Saturday.

#### Can I book a lab test with a prescription from an external doctor?

Yes, external prescriptions are accepted. However, the test must be conducted at an in-network lab.